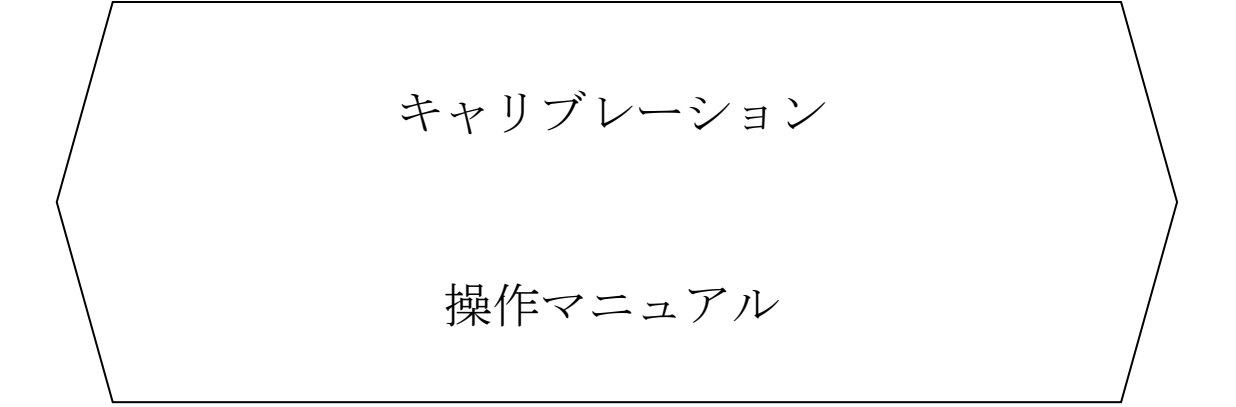

TripleQuad<sup>™</sup> /QTRAP<sup>®</sup> LC-MS/MS System

SciexOS 制御の場合

株式会社 エービー・サイエックス

2025年5月版

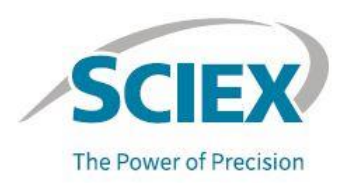

### TripleQuad™/QTRAP®について

SCIEX の臨床診断のポートフォリオは体外診断用です。

これらの製品は一部の国ではご利用いただけません。詳細については弊社営業担当者にお 問い合わせいただくか(https://sciex.com/diagnostics.)をご参照ください。

その他の製品は全て研究用にのみ使用できます。診断目的およびその手続き上での使用は できません。

本書に記載されている商標および登録商標は、米国あるいは各国における株式会社エービ ー・サイエックスあるいはそのオーナーの所有物です。

© 2025 DH Tech. Dev. Pte. Ltd.

The SCIEX clinical diagnostic portfolio is For In Vitro Diagnostic Use. Rx Only. Product(s) not available in all countries. For information on availability, please contact your local sales representative or refer to https://sciex.com/diagnostics.

All other products are For Research Use Only. Not for use in Diagnostic Procedures. Trademarks and/or registered trademarks mentioned herein are the property of AB Sciex Pte. Ltd. or their respective owners in the United States and/or certain other countries. © 2025 DH Tech. Dev. Pte. Ltd.

# 目次

| 1   | 準備をする                 |  |
|-----|-----------------------|--|
| 1.1 | 用意するもの                |  |
| 1.2 | サンプルの希釈(QTRAP®システムのみ) |  |
| 1.3 | サンプルをセットする            |  |
| 2   | 四重極モードの状態確認と質量校正      |  |
| 2.1 | 最適化されるパラメータ           |  |
| 2.2 | 測定モードの種類              |  |
| 3   | 四重極モードの状態確認と質量校正      |  |
| 3.1 | ソフトウェアを起動             |  |
| 3.2 | 機器とワークステーションを接続       |  |
| 3.3 | 質量精度と分解能を確認           |  |
| 3.4 | 質量精度と分解能を調整           |  |
| 3.5 | 検出器の最適化               |  |
| 3.6 | 終了                    |  |
| 4   | シリンジの取り扱い例            |  |
| 4.1 | シリンジへの充填例             |  |
| 4.2 | シリンジの取り付け             |  |

# 1 準備をする

- ・ 機器を起動後、装置の真空が十分に安定していることを確認してから実施してください。
- ・ 全ての作業は TIS Probe が取付けられた Turbo V<sup>™</sup> Ion Source もしくは Analytical Probe ならびに Elens を取り付けられた OptiFlowPro を用いて実施します。
- 本作業は使用または Q0 洗浄によるマスずれや分離能の調整、故障時の本体の状況を確認する目的 で実施します。真空を解除しての洗浄を実施した場合は、当日の結果と真空安定後の結果では差が 生じる可能性があります。
- 1.1 用意するもの

•Standard Chemical Kit

・シリンジおよび接続用 PEEK チューブ(シリンジ⇔MS 接続用)(機器納品の際に同梱してあります) (7500 シリーズの場合は 5 mL シリンジ、7500 シリーズ以外は 1 mL シリンジ)

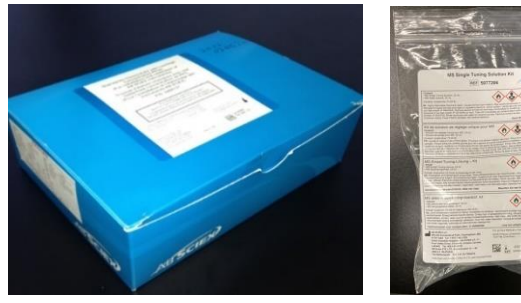

Standard Chemical Kit(P/N:4406127) 7500 シリーズのみ MS Single Tuning Solution Kit (P/N:5077206) ※冷蔵庫(2~8°C)にて保管してください

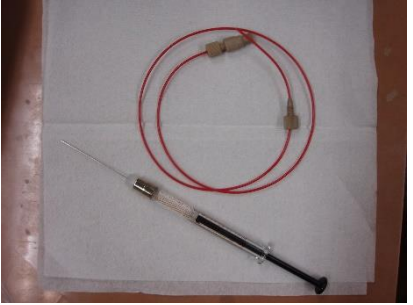

シリンジと接続用 PEEK チューブ ・1 mL シリンジ(P/N:010615) ・5 mL シリンジ(P/N:5019617)(7500 シリーズ) ・シリンジニードル(P/N:1005819、6 本入り) ・シリンジ接続用アダプタ(P/N:5042735) ・フィッティング(P/N:016325)

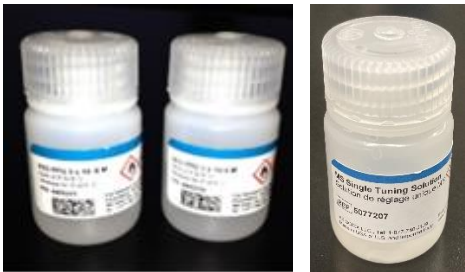

四重極モード用(Standard Chemical Kit 内に同梱) PPG(Positive モード用、Negative モード用)の試薬があり、 装置によって各濃度が異なります 7500 シリーズは MS single Tuning Solution のみ

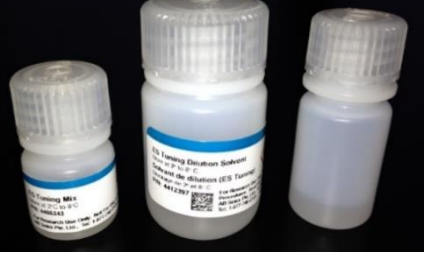

LIT(トラップ)モード用(QTRAP®システムのみ) (Standard Chemical Kit 内に同梱) 左:ES Tuning Mix 中央:ES Tuning Dilution Solvent 右:空ボトル (7500 シリーズは使用しません)

#### 1.2 サンプルの希釈(QTRAP®システムのみ)

空ボトルを用いて ES Tuning Dilution Solvent 9.9 mL と、ES Tuning Mix 0.1 mL を混合し、100 倍希釈します。

希釈後に再度必要な場合は、1週間程度で再度調製してください。 7500 シリーズは、希釈の必要はありません。

### 1.3 サンプルをセットする

スプレー位置を縦・横軸の調整ノブを 5.00 mm にセットします。ただし、7500 シリーズはスプレー位置の調整 の必要はありません。

| Series | Q1 Positive, Q3 Positive  | Q1 Negative、Q3 Negative | LIT (トラップ)モード           |  |  |
|--------|---------------------------|-------------------------|-------------------------|--|--|
| 3500   | POS PPG 1 x 10-5M         | NEG PPG 3 x 10-4M       | -                       |  |  |
| 4500   | POS PPG 2 x 10-6M         | NEG PPG 3 x 10-4M       | 100 倍希釈した ES Tuning Mix |  |  |
| 5500   | POS PPG 2 x 10-7M         | NEG PPG 3 x 10-5M       | 100 倍希釈した ES Tuning Mix |  |  |
| 6500   | POS PPG 2 x 10-7M         | NEG PPG 3 x 10-5M       | 100 倍希釈した ES Tuning Mix |  |  |
| 7500   | MS single Tuning Solution |                         |                         |  |  |

# ※試薬は転倒混和してからご使用ください。

シリンジの取り扱いならびに取り付け方法はご不明な方は、「4.1 シリンジの取り扱い例」をご確認ください。

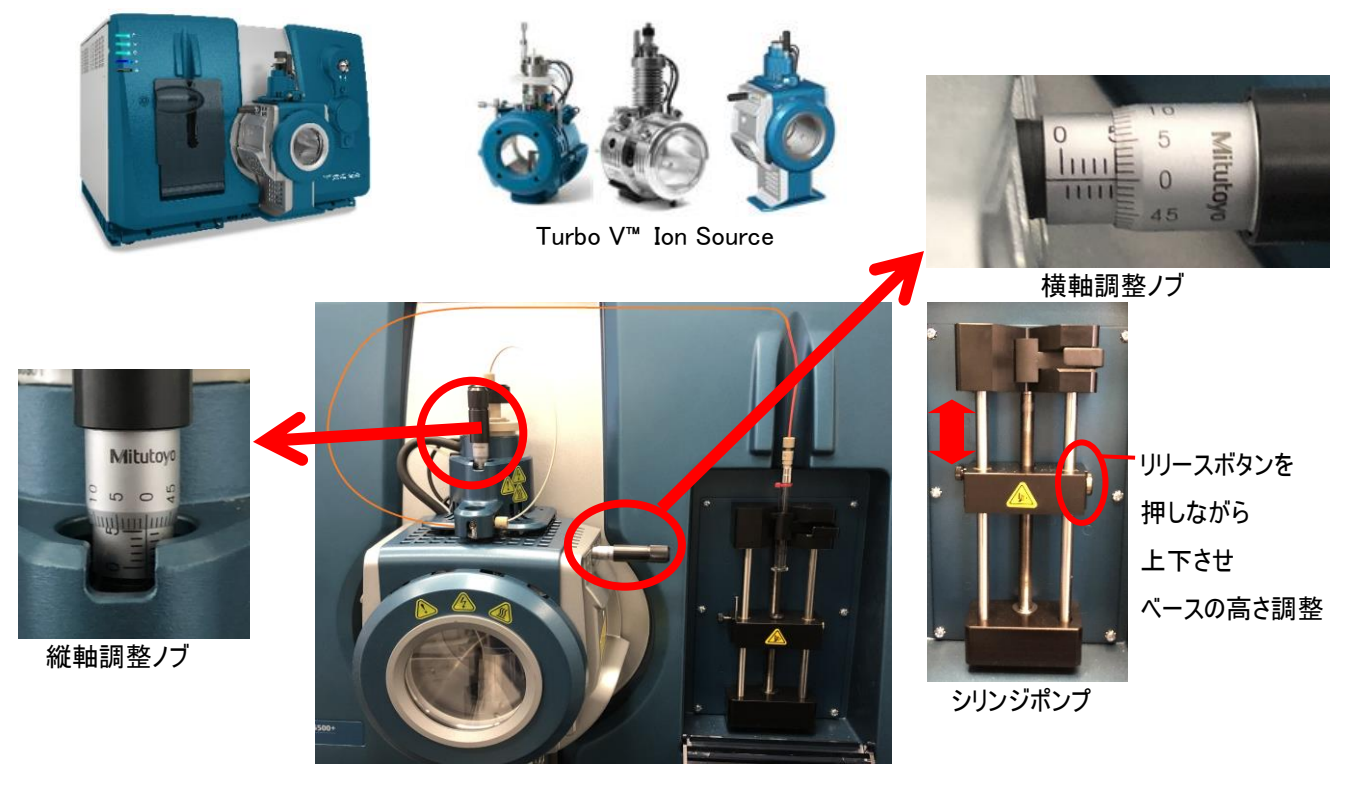

シリンジ接続例

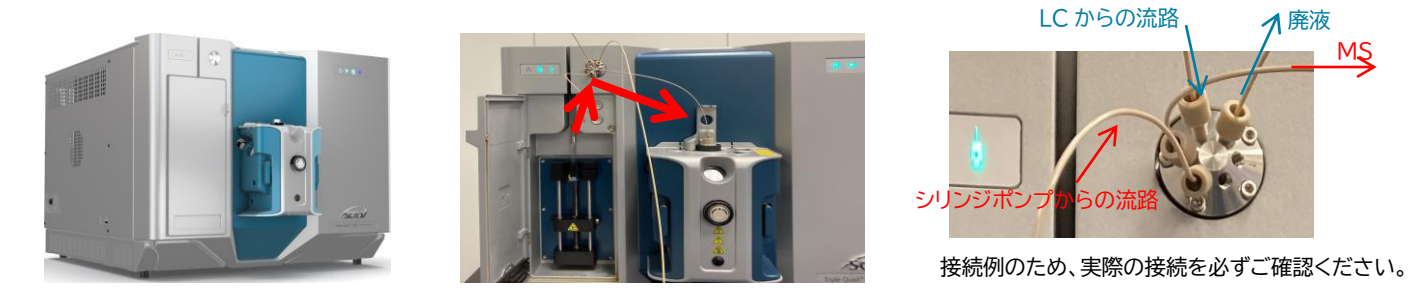

# 2 四重極モードの状態確認と質量校正

#### 2.1 最適化されるパラメータ

質量校正を実施すると、DAC(質量を調整する値)ならびに Offset(分解能(Resolution)を調整する値)が 更新されます。

#### 2.2 測定モードの種類

極性(Positive、Negative) 2 種類、四重極(Q1、Q3) 2 種類、Scan Rate 4 種類、Resolution 2 種類 の組合せの合計 32 の異なる設定があります。測定に用いる極性・四重極・Scan Rate に応じて必要な測定 モードを実施してください。

| Pos                                        | itive                                      | Negative                                   |                                            |  |
|--------------------------------------------|--------------------------------------------|--------------------------------------------|--------------------------------------------|--|
| Q1(8 種類) Q3(8 種類)                          |                                            | Q1(8 種類)                                   | Q3(8 種類)                                   |  |
| •Scan Rate(Da/s):                          | •Scan Rate(Da/s):                          | •Scan Rate(Da/s):                          | •Scan Rate(Da/s):                          |  |
| 10、200、1000、2000                           | 10、200、1000、2000                           | 10、200、1000、2000                           | 10、200、1000、2000                           |  |
| <ul> <li>Resolution : Unit、High</li> </ul> | <ul> <li>Resolution : Unit、High</li> </ul> | <ul> <li>Resolution : Unit、High</li> </ul> | <ul> <li>Resolution : Unit、High</li> </ul> |  |

例) Positive、MRM モード、Scan Rate; 10 Da/s、Unit Resolution で測定している場合 Positive Q1、Scan Rate; 10 Da/s、Unit Resolution

Positive Q3、Scan Rate; 10 Da/s、Unit Resolution の2 種類を実施します。

# 3 四重極モードの状態確認と質量校正

※ソフトウェアのバージョンにより、画面や操作方法が若干異なる場合があります。予めご了承ください。

3.1 ソフトウェアを起動

デスクトップ上の SCIEX OS ®ソフトウェアのアイコン 📷 をダブルクリックします。

#### 3.2 機器とワークステーションを接続

- ① Home 画面から Configuration 🔅 をクリックし画面を開きます。
- Devices をクリックし、MSとLCのActive にチェックが入っていることを確認して、Active Devices をクリックします。

※LC は構成に含んでいる場合に制御がスムーズに進まない場合は、含まない構成にしてください。

- ③ アイコンの色で各装置の状態を確認します。
  - 緑:Standby → 正常

赤:Error → 接続状態を確認してください

| O - Configuration                    |               | $\frown$                                                                                   | 1                                               | <u></u> 8  | Offline                                                                                                    | ? - 🗆 ×                         | 🔗 Ready                                                                                                    | ? – 🗆 ×                         |
|--------------------------------------|---------------|--------------------------------------------------------------------------------------------|-------------------------------------------------|------------|----------------------------------------------------------------------------------------------------|---------------------------------|----------------------------------------------------------------------------------------------------|---------------------------------|
|                                      |               | Activate Devices                                                                           | d Edit                                          | Delete     | Projects                                                                                                    |                                 | Projects                                                                                                    |                                 |
| Devices •                            | Devices       |                                                                                            |                                                 |            | Default<br>In Root: C:\Analyst Data\Projects                                                                                                    | • 🕀                             | Default<br>In Root: C:\Analyst Data\Projects                                                                     | <b>*</b> (+)                    |
| Projects User Management             | Å             | ExionLC 2.0+<br>Type<br>Integrated System                                                  | Subdevices<br>Binary Pump +<br>Autosampler +    | Activate Î | Queue<br>Acquisition samples waiting:<br>Acquisition sample time remaining:<br>Acquisition queue time remaining:                                                                                                    | 0<br>Od Oh Om Os<br>Od Oh Om Os | Queue<br>Acquisition samples waiting:<br>Acquisition sample time remaining:<br>Acquisition queue time remaining: | 0<br>0d 0h 0m 0s<br>0d 0h 0m 0s |
| Queue<br>Print Templates<br>Licenses | <b>D</b>      | ExionLC 2.0<br>Sciex<br>Last Modified<br>2023/05/02                                        | Wash System<br>Column Oven                      |            | Devices Activate Devices ExtonLC 2.0+                                                                                                    | FT]                             | Devices<br>ExionLC 2.0+<br>(simulation)                                                                          | Ħ 🚺                             |
| LIMS Communication<br>General        |               | SCIEX Triple Quad 5500+<br>Type<br>Mass Spectrometer<br>SCIEX Triple Quad 5500+            | Subdevices<br>Syringe Pump Model<br>Valve Model | Activate   | (umulation)<br>Binary Pump+<br>Autosampler+                                                                                                    |                                 | Binary Pump+<br>Autosampler+                                                                                     |                                 |
| Software Updates<br>CAC<br>About     | ( <b>-</b> )° | Sciex<br>Last Modified<br>2023/05/02                                                       |                                                 |            | Wash System<br>Column Oven                                                                                                    |                                 | vasn system<br>Column Oven<br>SCIEX Triple Quad 5500+                                                            |                                 |
|                                      |               | Type<br>Mass Spectrometer<br>SCIEX Triple Quad <sup>™</sup> 7500<br>Sciex<br>Last Modified | Subdevices                                      | Activate   | School Transmission State State Stat |                                 | (simulation)<br><u>Syringe Pump Model</u><br>(simulation)<br><u>Valve Model</u><br>(simulation)                  |                                 |

※High Mass モードか Low Mass モードか確認されたい場合は、Device 名をクリックし、「Mass Mode」を確認してください。High Mass と Low Mass のモードを変える場合は、接続していない状態で、MS をクリックし「Edit」
 (①)をクリックします。「Settings...」(②)をクリックして、「Detect Instrument」(③)をクリックし、選択後、「Test Device」(④)をクリックします。切り替え後は、「Syringe Pump」と「Valve」にチェックを入れ、「Save」します。

| Detailed Status     |                                     |          |                                 | Device X                                                                                                    | Settings 🛛 🗶                                   |
|---------------------|-------------------------------------|----------|---------------------------------|----------------------------------------------------------------------------------------------------|------------------------------------------------|
|                     |                                     | MeisSpei |                                 | Adjust the communication parameters and then test the device.                                                                                                    | Device Driver                                  |
| Connection Status   | Device State                        | •        | Error                           | Type Mass Spectrometer 🗸                                                                                                    | Names MassSpec Driver                          |
| Connected           | Ide                                 |          | cannot forgat unknown word +% > | Model MassSpec Driver (Uncertified driver)                                                                                                    | Version: 1,0.0.0                               |
| Sample Introduction | Status<br>Source Exhaust            |          | Interface Heater                | Test Device                                                                                                    | Manufacturen: Sciex                            |
| Ophillow 9 Pro      | Cn                                  |          | Temp. OK                        |                                                                                                    | Simulate Device                                |
| Source Temperature  | ion Spray Voltage                   |          | Ion Path Electronics            | Device Display Names                                                                                                    | I les default IP address                       |
| 0.0 C 3             | 34.4 C 4500 V                       | -4507 V  | C/I                             | Mass Spectrometer SCIEX Triple Quad <sup>es</sup> 7500 HM                                                                                                    | Car dealer in address                          |
| Accumulated lons    | Mass Mode                           |          |                                 | Andreas Burger During During Mandel MM                                                                                                    | Specify IP address (2) 192 . 168 . 100 . 2     |
| 1.705E+011 counts   | Low                                 |          |                                 | type value     synage value     synage value     syn | 9                                              |
| Vacuum System State | us                                  |          |                                 |                                                                                                    | Detect instrument                              |
| Vocuum Statut       | <ul> <li>Vacuum Pressure</li> </ul> |          | Backing Pump                    |                                                                                                    | Detected Instrument : SCIEX Triple Quad** 7500 |
| DE                  | 1.9 E-5 Tbrr                        |          | Enabled                         |                                                                                                    | Contact Closure                                |
| Turbo Pump          |                                     |          |                                 |                                                                                                    | Dead March 1                                   |
| Yes                 |                                     |          | (DE                             | Save Cincel                                                                                                    | Low Mass<br>High Mass                          |

### 3.3 質量精度と分解能を確認

- ホーム画面に戻り、「MS Tune」 MS Tune をクリックします。
   ※ホーム画面に戻るためには、左上の をクリックします。
- ② 「Tuning Procedures」をクリックし、「MS Scan Tuning...」をクリックします。

| 🗘 - MS Tune 🖒 🛛 🕸 🎢 |    | Я                 | 🕢 Read         | ly             | ? - & X      |
|---------------------|----|-------------------|----------------|----------------|--------------|
|                     |    | Tuning            | Procedure      | Restore Instru | ument Data 🗙 |
|                     |    | Positive Detector | Optimization   |                |              |
|                     |    | Negative Detecto  | r Optimization |                |              |
|                     | B€ | MS Scan Tuning    |                | nization pr    | ocedure.     |
|                     |    | Advanced Trouble  | eshooting      |                |              |
|                     | _  |                   |                |                |              |

③「Verify MS scan」を選択した状態で、確認したい項目を選択し、「Next」をクリックします。
 ※7500 シリーズで項目が多い場合は、5 mL のシリンジを使用してください。

ソフトウェアのバージョンの違いで、Tuning Procedureを選択すると関連する項目が自動で選択され

ます。

| can Tuning Settings                                                                                  | Tuning Proc                                                                                                    | edure ——                                                                                                    |                                                    |                                                                                                    |                          |
|----------------------------------------------------------------------------------------------------|----------------------------------------------------------------------------------------------------|----------------------------------------------------------------------------------------------------|----------------------------------------------------|----------------------------------------------------------------------------------------------------|--------------------------|
| se of the tuning procedure                                                                           | Select one of the                                                                                                    | pre-defined tuning p                                                                                                    | rocedure settings or                               | customize using the options be                                                                                                   | elow                     |
| rify MS scans                                                                                        | MDM positive tonin                                                                                                    | • •                                                                                                    | Solution to be used: I                             | POS PPG (2.0e-7 M)                                                                                                    |                          |
| Show tuning status                                                                                   | MRM positive tuni                                                                                                    | ing                                                                                                    |                                                    |                                                                                                    |                          |
| Tune and calibrate MS scans                                                                          | MRM negative tur                                                                                                    | ning                                                                                                    |                                                    |                                                                                                    | — i                      |
|                                                                                                    | Custom tuning                                                                                                    | Po                                                                                                    | ositive & Negative                                 |                                                                                                    | - II.                    |
|                                                                                                    | Quadrupole                                                                                                    |                                                                                                    |                                                    |                                                                                                    |                          |
|                                                                                                    | Scan type                                                                                                    | Resolu                                                                                                    | tion                                               | Scan rate                                                                                                    | - H.                     |
|                                                                                                    | All                                                                                                    | All                                                                                                    |                                                    | All                                                                                                    | - II.                    |
|                                                                                                    | ✓ Q1                                                                                                    | Vn                                                                                                    | it                                                 | ✓ 10                                                                                                    | - II.                    |
|                                                                                                    | <b>Q</b> 3                                                                                                    | Hig                                                                                                    | gh                                                 | 200                                                                                                    | - II.                    |
|                                                                                                    |                                                                                                    |                                                                                                    |                                                    | 1,000                                                                                                    | - H.                     |
|                                                                                                    |                                                                                                    |                                                                                                    |                                                    | 12.000                                                                                                    | - II.                    |
| MS Scan Tunin                                                                                        | ► Optional Se                                                                                                    | ttings                                                                                                    |                                                    | Ne                                                                                                    | t->                      |
| MS Scan Tunin<br>MS Scan Tuning<br>Purpose of the tuning                                             | ► Optional Set<br>g<br>g Settings T<br>g procedure S                                                                                                    | ttings                                                                                                    | 2<br>fined tuning procedur                         | e settings or customize using the                                                                                                | options below            |
| MS Scan Tunin<br>MS Scan Tunin<br>Purpose of the tuning<br>Verify MS scans                           | ► Optional Se<br>g<br>g Settings T<br>g procedure S                                                                                                    | ttings                                                                                                    | Fined tuning procedur                              | e settings or customize using the to be used: <b>MS Single Tuning S</b>                                                          | options below            |
| MS Scan Tuning<br>MS Scan Tuning<br>Purpose of the tuning<br>Verify MS scans<br>Tune and calibrate   | ► Optional Set<br>9<br>9 Settings ► T<br>9 procedure S<br>MS scans                                                                                                    | ttings<br>uning Procedure<br>elect one of the pre-det<br>(9) to other in<br>MRM positive tuning                               | ined tuning procedure                              | e settings or customize using the<br>to be used: <b>MS Single Tuning S</b>                                                       | options below<br>olution |
| MS Scan Tunin<br>MS Scan Tuning<br>Purpose of the tuning<br>Verify MS scans<br>Tune and calibrate    | <ul> <li>Optional Set</li> <li>9</li> <li>9 Settings</li> <li>1 T</li> <li>9 procedure</li> <li>S</li> <li>MS scans</li> </ul>                                                      | Tuning Procedure<br>electone of the pre-det<br>electone of the pre-det<br>MKM positive tuning<br>MKM regeave tuning           | fined tuning procedure<br>Solution                 | e settings or customize using the<br>to be used: <b>MS Single Tuning S</b>                                                       | options below<br>olution |
| MS Scan Tunin<br>MS Scan Tunin<br>Purpose of the tunin<br>Verify MS scans<br>Tune and calibrate      | Optional Set      g      g      Settings     T      g      procedure     S  MS scans                                                                                                | ttings<br>Funing Procedure<br>elect one of the pre-del<br>191<br>MRM positive tuning<br>MRM negative tuning<br>Custom tuning  | Fined tuning procedur<br>Solution<br>Positive & I  | e settings or customize using the<br>to be used: <b>MS Single Tuning S</b><br>Negative                                           | options below<br>olution |
| MS Scan Tuning<br>MS Scan Tuning<br>Purpose of the tuning<br>Verify MS scans<br>Tune and calibrate   | <ul> <li>Optional Set</li> <li>g</li> <li>g Settings</li> <li>T</li> <li>g procedure</li> <li>S</li> <li>MS scans</li> <li>MS scans</li> </ul>                                      | ttings                                                                                                    | Fined tuning procedure<br>Solution<br>Positive & I | e settings or customize using the<br>to be used: <b>MS Single Tuning S</b><br>Negative                                           | options below<br>olution |
| MS Scan Tuning<br>MS Scan Tuning<br>Purpose of the tuning<br>• Verify MS scans<br>Tune and calibrate | <ul> <li>Optional Set</li> <li>g</li> <li>g Settings</li> <li>T</li> <li>g procedure</li> <li>S</li> <li>MS scans</li> <li>MS scans</li> </ul>                                      | ttings uning Procedure elect one of the pre-det (9) mRM positive tuning MRM positive tuning Custom tuning Quadrupole can type | Fositive & I                                       | e settings or customize using the<br>to be used: <b>MS Single Tuning S</b><br>Negative                                           | options below<br>olution |
| MS Scan Tuning<br>MS Scan Tuning<br>Purpose of the tuning<br>• Verify MS scans<br>Tune and calibrate | <ul> <li>Optional Set</li> <li>g</li> <li>g Settings</li> <li>T</li> <li>g procedure</li> <li>S</li> <li>MS scans</li> <li>G</li> <li>G</li> <li>S</li> </ul>                       | ttings                                                                                                    | Solution Positive & I Resolution All               | e settings or customize using the<br>to be used: <b>MS Single Tuning S</b><br>Negative<br>Scan rate<br>All                       | options below<br>olution |
| MS Scan Tunin<br>MS Scan Tuning<br>Purpose of the tuning<br>Verify MS scans<br>Tune and calibrate    | <ul> <li>Optional Set</li> <li>9</li> <li>9 Settings</li> <li>9 procedure</li> <li>S</li> <li>MS scans</li> <li>S</li> <li>S</li> </ul>                                             | ttings                                                                                                    | Solution                                           | e settings or customize using the<br>to be used: <b>MS Single Tuning S</b><br>Negative<br>Scan rate                              | options below<br>olution |
| MS Scan Tunin<br>MS Scan Tuning<br>Purpose of the tuning<br>Verify MS scans<br>Tune and calibrate    | <ul> <li>Optional Set</li> <li>g</li> <li>g Settings</li> <li>T</li> <li>g procedure</li> <li>S</li> <li>MS scans</li> <li>S</li> <li>S</li> <li>S</li> <li>S</li> <li>S</li> </ul> | ttings                                                                                                    | Solution                                           | e settings or customize using the<br>to be used: <b>MS Single Tuning S</b><br>Negative<br>Scan rate<br>All<br>10<br>20<br>1,000  | options below<br>olution |
| MS Scan Tunin<br>MS Scan Tuning<br>Purpose of the tuning<br>• Verify MS scans<br>Tune and calibrate  | <ul> <li>Optional Set</li> <li>9</li> <li>9 Settings</li> <li>T</li> <li>g procedure</li> <li>S</li> <li>MS scans</li> <li>S</li> <li>S</li> <li>S</li> <li>S</li> </ul>            | ttings                                                                                                    | Solution                                           | e settings or customize using the<br>to be used: MS Single Tuning S<br>Negative<br>Scan rate<br>Al<br>10<br>20<br>1,000<br>2,000 | options below<br>olution |

④ 「Introduction」の画面は「Next」をクリックし、進みます。

| 1. Positive Prerequisites       | Introduction                                                                                                    |
|---------------------------------|----------------------------------------------------------------------------------------------------|
| 1. Introduction                 |                                                                                                    |
| 2. Achieve Stable Spray Pos     | Purpose                                                                                                    |
| 3. Optimize Gas 1 Pos           | Verify positive MS scans.                                                                                                    |
| 2. Positive Q1 Unit Resolution  |                                                                                                    |
| 1. Verify Q1 Positive 10 Da/sec | Prerequisites                                                                                                    |
| 3. Positive Q3 Unit Resolution  | Configure the ion source for this tuning procedure                                                                                                    |
| 1. Verify Q3 Positive 10 Da/sec | Note: We recommend the use of the Turbo V ion source with the ESI                                                                                            |
| 4. Report                       | probe. Intensity specifications only apply to this configuration.                                                                                            |
| 1. Save Report                  | <ul> <li>Prepare the mass spectrometer to infuse the Positive PPG, 2E-7 M<br/>solution. Refer to the System User Guide for the mass spectrometer.</li> </ul> |
|                                 | Note: A flow rate of 5 µL/min is recommended.                                                                                                    |
|                                 | Instructions                                                                                                    |
|                                 | To start the syringe, click Next.                                                                                                    |

⑤ 送液の安定性を確認し、TIC が安定したら「Stop」をクリックし、「Next」をクリックします。

※Positive のみの場合、TIC が安定しにくいため、「Ion source gas 2」を「0」にすると安定しやすいです。

|                                                                                                    | Tirena roboldum — Meister birnument Bata 🖉                                                                                                    | Projects                                                                                                    |           |
|----------------------------------------------------------------------------------------------------|----------------------------------------------------------------------------------------------------|----------------------------------------------------------------------------------------------------|-----------|
| 7500 Low Mass MS Scan Verificatio                                                                                                    | n                                                                                                    | Test                                                                                                    | × (       |
| the define LM Proceedings     the definition     the definition     the definition     the definition     the definition     the definition     the definition                                                                                            | Achieve Stable Spray Pos new control of the interior signal is visite feither.                                                                                                    | in Base Display (II) they Queste Acquisition sample first reading Acquisition sample first reading Acquisition sample first reading | Dillb.der |
| I. Venify Q1 Positive 10 Da/sec     I. Netfly Q1 Positive 10 Da/sec     I. Netfly Q1 Positive 10 Da/sec     I. Netfly Q1 Positive 10 Da/sec     I. Netfly Q1 Positive 10 Da/sec     I. Introduction     I. Antipeve Stable Spray Neg     Outimise (25 Nec | producting with the starting of product, this . Starty and then in the Son product     the starting of the start has a start to be starting compatibility. The product is the starting compatibility is produced in the starting compatibility is produced in the starting compatibil | Devices<br>SCIEX Triple Quad** 7500<br>Syringe Pump Model                                                                           |           |
| 5. Negative LM 03 Delt Restartivo Optimizativo<br>1. Verify Q1 Negative 10 Da/sec<br>6. Negative LM 03 Delt Restartive Optimizative<br>(, Verify Q3 Negative 10 De/sec<br>7. Neget                                                                        | * Sociul e and cuss #arameters:<br>Contexpaie <u>49 2 pris</u> konstourie gas 7 <u>20 2 pris</u><br>Sociul vettage <u>3330 2 V</u> Temperature <u>0 2 V</u>                                                                                                    | Direct Control                                                                                                    |           |
| 1. Report                                                                                                    | Norm         Norm         Sector         Sector         Sector           0         5         5         5         5         5         5         5         5         5         5         5         5         5         5         5         5         5         5         5         5         5         5         5         5         5         5         5         5         5         5         5         5         5         5         5         5         5         5         5         5         5         5         5         5         5         5         5         5         5         5         5         5         5         5         5         5         5         5         5         5         5         5         5         5         5         5         5         5         5         5         5         5         5         5         5         5         5         5         5         5         5         5         5         5         5         5         5         5         5         5         5         5         5         5         5         5         5         5         5                                                                                                    | 2005                                                                                                    | tų čiene  |

※シリンジポンプは、スキャンが開始すると起動します。

チューブの空気が抜けるまで、また、順化するまでに時間がかかるため、シリンジの流量を調整したい場合は、「Syringe Pump Model」の横のボタン型をクリックし、Flow Rate を一時的に「20」と入力し、「Update」をクリックします。

TIC が安定してきたら、5~10 µL/min に変更して「Update」をクリックします。

5 mL のシリンジに切り替えた場合は、Flow Rate Unit が「µL/min」であることを確認してから「Update」 をクリックします。

| evice Control X                                                              |
|------------------------------------------------------------------------------|
| rringe Diameter: 4.61mm(1mL)  w Rate: 5 w Rate Unit uL/min Start Stop Update |

⑥ GS1の最適化後、自動で進みます。

そのままキャリブレーションを実施する場合は、「Tuning Procedures」から「MS Scan Tuning...」をクリックして、「Yes」をクリックします。

結果は、画面を閉じる、または再度「Tuning Procedures」をクリックし、「MS Scan Tuning...」をクリック すると「D:¥SCIEX OS Data¥Optimization¥Optimization-実施日」に自動で保存されますが、必要で あれば「Save report as」で保存するか、PDF 形式で印刷します。

| 5500 MS Scan Verification                                                                                                    |                                                                                                    |
|----------------------------------------------------------------------------------------------------|----------------------------------------------------------------------------------------------------|
| 5000 MS Scan Verification     1. Rudue Interquisite     1. Introduction     2. Achieve Stable Spray Ibs     3. Optimize Gai 3 Ib 103     1. Verify 011 Positive 10 Da/aec     1. Verify 011 Positive 10 Da/aec     4. Repert     1. Save Report | Optimize Cass 1 Pos     (Max 2000)     (Max 2000)     (Max                                                                                                    |
|                                                                                                    |                                                                                                    |
|                                                                                                    | <- Viewous Next->                                                                                                    |
|                                                                                                    |                                                                                                    |
| 5500 MS Scan Verification                                                                                                    |                                                                                                    |
| O 1. Positive Prerequisites                                                                                                    | Verify Q3 Positive 10 Da/sec Bun Agen Calibration Detail Stop                                                                                                    |
| 1. Introduction                                                                                                    |                                                                                                    |
| <ul> <li>3. Optimize Gas 1 Pos</li> </ul>                                                                                                    | Sum of 2 spectra                                                                                                    |
| ✓ 2. Positive Q1 Unit Resolution 1. Verify Q1 Positive 10 Da/sec                                                                                                    | 59.050 175.133 500.380 616.464<br>59.1 175.13 5er06 500.40 616.464                                                                                                    |
| © 3. Positive Q3 Unit Resolution                                                                                                    | 5e-05 4e-05 1.5e-05                                                                                                    |
| 1. Verify Q3 Positive 10 Da/sec*     4. Report                                                                                                    | 4e-00 / 6e-05 / 173.3 / 177 3e-06 / 1e-06 / 617.5                                                                                                    |
| 1. Save Report                                                                                                    | 2e-06 501.4 See 05.4.6 618.3                                                                                                    |
|                                                                                                    | 1e+06 4923 4055 4053 4053 4053                                                                                                    |
|                                                                                                    | 0 58.5 59 50.5 60 0 174 175 176 177 0 499 500 501 502 0 615 616 617 618                                                                                                    |
|                                                                                                    | Item Min Max Actual Status Item Min Max Actual Status Item Min Max Actual Status Item Min Max Actual Status Item Min Max Actual Status Mass 613,654,6156,546,616,646,816,846,816,846,846,846,846,846,846,846,846,846,84                                                                                                    |
|                                                                                                    | Width         0.60         0.76         Pass         Width         0.60         0.80         0.76         Pass           Width         0.60         0.80         0.76         Pass         Width         0.60         0.80         0.76         Pass                                                                                                    |
|                                                                                                    | Intensity 1.00e21 1.00e11 5.60e6 Pass Intensity 1.20e6 1.00e11 8.54e5 Fail Intensity 1.00e2 1.00e11 4.86e6 Pass Intensity 1.00e2 1.00e11 1.61e6 Pass                                                                                                    |
|                                                                                                    | 20-00-906.7                                                                                                    |
|                                                                                                    | 907.7                                                                                                    |
|                                                                                                    | 1000 908.5                                                                                                    |
|                                                                                                    | 5440 5948 V                                                                                                    |
|                                                                                                    |                                                                                                    |
|                                                                                                    | 905 906 907 908                                                                                                    |
|                                                                                                    | Turing Procedures   Restore Instrument Data                                                                                                    |
| 5500 MS Scan Verification                                                                                                    | Negative Detector Optimization                                                                                                    |
| 0 1. Positive Prerequisites<br>1. Introduction                                                                                                    | Save Report Save report as                                                                                                    |
| <ul> <li>2. Achieve Stable Spray Pos</li> <li>2. Optimizer Group &amp; Pos</li> </ul>                                                                                                    | Report Advanced Troubleshooting                                                                                                    |
| ✓ 2. Positive Q1 Unit Resolution                                                                                                    | This step shows the Instrument Tuning Report.  I the mass spectrometer is in a tuned                                                                                                    |
| 1. Verify Q1 Positive 10 Da/sec     3. Positive Q3 Unit Resolution                                                                                                    | state. If truing failed for any of the scan types, click the first tuning step for                                                                                                    |
| 1. Verify Q3 Positive 10 Da/sec                                                                                                    | that scin type, and then citck Run Again.                                                                                                    |
| ✓ 4. Report<br>✓ 1. Save Report                                                                                                    | Note: If utility dominutes to sai, error tune and canotae with scars to une<br>the appropriate scars type.                                                                                                    |
|                                                                                                    | Report Generated 6/16/2023 2:03:34 PM                                                                                                    |
|                                                                                                    | w2 → €, €,                                                                                                    |
|                                                                                                    | Instrument Verification Benerit                                                                                                    |
|                                                                                                    | COLORD 100     COLORD 100     C      |
|                                                                                                    | Les Source:         Turbinology         Optimisation Set         Sign Million           Karl Moundary         Approximation Set         Day Million Million Set Million         Set Million Million                                                                                                    |
|                                                                                                    | 1. Castra providentes                                                                                                    |
|                                                                                                    | Tag Plaut Celan<br>Anvent Make Spray Plan Plas                                                                                                    |
|                                                                                                    |                                                                                                    |
|                                                                                                    |                                                                                                    |
|                                                                                                    | Optimize dates 1 Pose Faces Faces 1 Decision 2 2                                                                                                    |
|                                                                                                    | 1. Paraterialization in teams 0.1     1. Teams Teams Te      |
|                                                                                                    |                                                                                                    |
|                                                                                                    | MS Tupe Workspace                                                                                                    |
|                                                                                                    | The workspace                                                                                                    |
|                                                                                                    | Variate (This The and a low and main) and a low at an effective set of the set of the se |
|                                                                                                    | A new MS Tune procedure has been selected. If the                                                                                                    |
|                                                                                                    | current tuning procedure is still in process it will stop                                                                                                    |
|                                                                                                    | Continue?                                                                                                    |
|                                                                                                    | Continue                                                                                                    |
|                                                                                                    |                                                                                                    |
|                                                                                                    | <u>Yes</u> <u>N</u> o                                                                                                    |
|                                                                                                    |                                                                                                    |

- 3.4 質量精度と分解能を調整
  - 調整をする場合は、「Tune and calibrate MS scans」をクリックして、調整したい項目を選択して「Next」 をクリックします。

| MS Scan Tuning                  |                                                                                                    |                                    |                                                               |  |
|---------------------------------|----------------------------------------------------------------------------------------------------|------------------------------------|---------------------------------------------------------------|--|
| MS Scan Tuning Settings         | <ul> <li>Tuning Procedu</li> </ul>                                                                                             | ure                                |                                                               |  |
| Purpose of the tuning procedure | Select one of the pre-                                                                                                    | -defined tuning procedure settir   | gs or customize using the options below                       |  |
| Verify MS scans                 | MRM positive tuning                                                                                                    | <ul> <li>Solution to be</li> </ul> | sed: POS PPG (2.0e-7 M)                                       |  |
| T                               | <ul> <li>Polarity</li> </ul>                                                                                                   |                                    |                                                               |  |
| Turie and canorace MS scans     | Positive N                                                                                                    | Vegative 🔵 Positive & Negativ      |                                                               |  |
|                                 |                                                                                                    |                                    |                                                               |  |
|                                 | ▼ Quadrupole -<br>Scan type                                                                                                    | Resolution                         | Scan mite                                                     |  |
|                                 | ▼ Quadrupole -<br>Scan type<br>✓ All                                                                                           | Resolution           All           | Scan rate                                                     |  |
|                                 | ▼ Quadrupole -<br>Scan type<br>✓ All<br>✓ Q1                                                                                   | Resolution All Unit Lice           | Scan rate At                                                  |  |
|                                 | ▼ Quadrupole -<br>Scan type<br>▼ All<br>▼ Q1<br>▼ Q3                                                                           | Resolution All Unit High           | Scan rate<br>■ All<br>✓ 10<br>200<br>1000                     |  |
|                                 | ▼ Quadrupole →<br>Scan type<br>▼ All<br>▼ Q1<br>▼ Q3                                                                           | Resolution All Unit High           | Scan rate<br>Al<br>10<br>200<br>1,000<br>2000                 |  |
|                                 | ▼ Quadrupole -<br>Scan type<br>▼ All<br>▼ Q1<br>▼ Q3                                                                           | Resolution All Unit High           | Scan rate<br>All<br>200<br>1000<br>2,000<br>12,000            |  |
|                                 | <ul> <li>▼ Quadrupole -</li> <li>Scan type</li> <li>✓ All</li> <li>✓ Q1</li> <li>✓ Q3</li> <li>&gt; Optional Settin</li> </ul> | Resolution<br>All<br>Unit<br>High  | Scan rate<br>■ All<br>✓ 10<br>200<br>1,000<br>2,000<br>12,000 |  |

② 確認時と同様に TIC が安定したら、「Stop」をクリックして、「Next」をクリックし、最適化を実施します。

| 5500 MS Scan Tuning                                     |                                                                                                    |
|---------------------------------------------------------|----------------------------------------------------------------------------------------------------|
| O 1. Positive Prerequisites                             | Achieve Stable Spray Pos Bun Again                                                                                                    |
| 1. Introduction                                         |                                                                                                    |
| O 2. Achieve Stable Spray Pos                           |                                                                                                    |
| 3. Optimize Gas 1 Pos                                   | Achieve Stable Spray                                                                                                    |
| 2. Positive Q1 Unit Resolution Optimization             | In a step and/a the user to make sure that the industri signal is stable before<br>proceeding with the tuning procedure.                                                                                                    |
| <ol> <li>Initial Q1 Calibration at 10 Da/sec</li> </ol> | When the signal is stable, click Stop, and then click Next.                                                                                                    |
| 2. Enter Q1 10 Da/s Tuning                              | If the signal is not stable when this step completes, then do this:                                                                                                    |
| 3. Tune Q1 Positive 10 Da/sec                           | a. Commit that the symple complication in the software matches the installed symple and that the flow rate is set to $S_{\mu}L^{\mu}$ into the set of $S_{\mu}L^{\mu}$ into the set of $S_{\mu}L^{\mu}$ into the set of $S_{\mu}L^{\mu}$ into the set of $S_{\mu}L^{\mu}$ is the set of $S_{\mu}L^{\mu}$ is the set of $S_$ |
| 4. Confirm Q1 Positive 10 Da/sec                        | b. Click Run Again.                                                                                                    |
| 5. Exit Q1 10 Da/s Tuning                               |                                                                                                    |
| 3. Positive Q3 Unit Resolution Optimization             |                                                                                                    |
| 1. Initial Q3 Calibration at 10 Da/sec                  | ▼ Source and Gas Parameters                                                                                                    |
| 2. Enter Q3 10 Da/s Tuning                              |                                                                                                    |
| 3. Tune Q3 Positive 10 Da/sec                           | Curtain gas 20 C psi lon source gas 1 20 psi lon source gas 2 0 C psi                                                                                                    |
| 4. Confirm Q3 Positive 10 Da/sec                        | Spray voltage 5500 C V Source temperature 0 °C                                                                                                    |
| 5. Exit Q3 10 Da/s Tuning                               |                                                                                                    |
| 4. Report                                               |                                                                                                    |
| 1. Preview Report                                       |                                                                                                    |
| 2. Save Tuning Settings                                 | TIC Spectrum                                                                                                    |
| 3. Save Report                                          | 5.5+07<br>5 5+07<br>5 5+06<br>0 0.005 0.01 0.015 0.02 0.025 0.03 0.055 0.04<br>0 0.005 0.01 0.015 0.02 0.025 0.03 0.055 0.04<br>0 0.005 0.01 0.015 0.02 0.025 0.03 0.055 0.04<br>0 0.005 0.01 0.015 0.02 0.025 0.03 0.055 0.04<br>0 0.005 0.01 0.015 0.02 0.025 0.03 0.055 0.04<br>0 0.005 0.01 0.015 0.02 0.025 0.03 0.055 0.04<br>0 0.005 0.01 0.015 0.02 0.025 0.03 0.055 0.04<br>0 0.005 0.01 0.015 0.02 0.025 0.03 0.055 0.04<br>0 0.005 0.01 0.015 0.02 0.025 0.03 0.055 0.04<br>0 0.005 0.01 0.015 0.02 0.005 0.01 0.015 0.02<br>0 0.005 0.01 0.015 0.02 0.025 0.03 0.055 0.04<br>0 0.005 0.01 0.015 0.02 0.005 0.01 0.015 0.02<br>0 0.005 0.01 0.015 0.02 0.025 0.03 0.055 0.04<br>0 0.005 0.01 0.015 0.02 0.025 0.03 0.055 0.04<br>0 0.005 0.01 0.015 0.02 0.005 0.01 0.015 0.02<br>0 0.005 0.01 0.015 0.02 0.005 0.010 0.015 0.02<br>0 0.005 0.01 0.015 0.02 0.005 0.01 0.015 0.02<br>0 0.005 0.01 0.015 0.02 0.005 0.01 0.015 0.02 0.005 0.01 0.015 0.02<br>0 0.005 0.01 0.015 0.02 0.005 0.01 0.015 0.02 0.005 0.01 0.015 0.015 0.01                                                                                                    |
|                                                         | c Perlos (Resp)                                                                                                    |

③ キャリブレーションの最初の画面で「Calibration Details」をクリックして、「Calibration」の「Variation」が
 0.998~1.002の範囲であることを確認してください。

範囲外の場合、誤ったキャリブレーションを実施している可能性が高いため、サイエックスへご連絡ください。

SciexOS3.4 以上のバージョンは、次ページのレポートからもご確認いただけます。

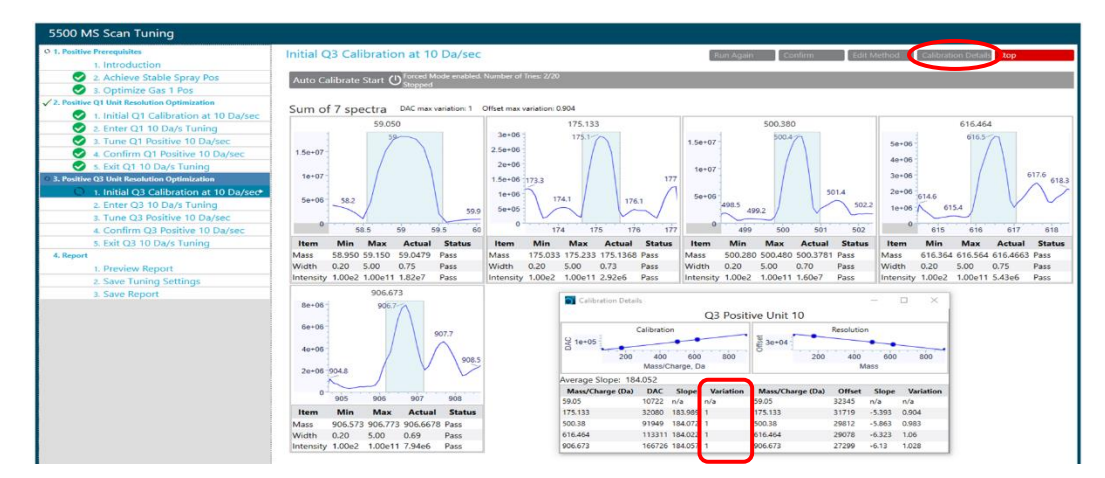

 ④ 必要であれば「Save report as」で保存するか、PDF 形式で印刷してください。画面切り替え後、結果 は「D:¥SCIEX OS Data¥Optimization+Qptimization-実施日」に自動で保存されます。

|                                                                                         |                                                                                                    | Tuning Procedures 🛩 Restore Instrument Data 👻              |
|-----------------------------------------------------------------------------------------|----------------------------------------------------------------------------------------------------|------------------------------------------------------------|
| 5500 MS Scap Tuping                                                                     |                                                                                                    | Positive Detector Optimization                             |
| 5500 Wis Scall Fulling                                                                  |                                                                                                    | Negative Detector Optimization                             |
| O 1. Positive Prerequisites                                                             | Save Report                                                                                                    | <ul> <li>MS Scan Tuning</li> <li>Save report as</li> </ul> |
| 1. Introduction                                                                         |                                                                                                    | Advanced Troubleshooting                                   |
| 2. Achieve Stable Spray Pos                                                             | Report                                                                                                    |                                                            |
| 3. Optimize Gas 1 Pos                                                                   | This step allows the Instrument Tuning Report to be saved.                                                                                                    |                                                            |
| <ul> <li>Z. Positive Q1 onit Resolution Optimization</li> </ul>                         | <ul> <li>To save the Instrument Tuning Report, click Save report as.</li> </ul>                                                                                                    |                                                            |
| <ul> <li>Initial QT Calibration at 10 Da/sec</li> </ul>                                 | <ul> <li>If tuning failed for any of the scan types, then click the first tuning step<br/>for that scan type of the following:</li> </ul>                                                                                                    |                                                            |
| 2. Enter Q1 10 Da/s Tuning                                                              | Click Run Again.                                                                                                    |                                                            |
| S. Tune Q1 Positive 10 Daysec                                                           | Click Auto Calibrate Stop and tune manually.                                                                                                    |                                                            |
| <ul> <li>4. Commit Q1 Positive To Daysec</li> <li>5. Suit Q1 10 Days Turning</li> </ul> |                                                                                                    |                                                            |
| S. EXIL Q1 TO Da/S TUNING                                                               | Report Generated 6/16/2023 2:15:45 PM                                                                                                    |                                                            |
| <ul> <li>Initial O2 Calibration at 10 Da/coc</li> </ul>                                 | Processing Procedures: 4 of 4 P                                                                                                    | Pages; 3 of 3                                              |
| <ul> <li>Initial Q3 Calibration at 10 Daysec</li> <li>Sector Q2 10 Daysec</li> </ul>    |                                                                                                    |                                                            |
| 2. Enter Q3 To Days Turning                                                             |                                                                                                    | *                                                          |
| S. Tune QS Positive To Dayset                                                           | Criev Instrument Tuning Report 6/4/2021 2 33 PM                                                                                                    |                                                            |
| S Evit O2 10 Da/s Tuning                                                                | Antonine Name SCEX (TRAP 5500 Manufacturer: AB Scien                                                                                                    |                                                            |
| A Report                                                                                | Lestrement Model: QTapS100 Target Lestrement QTapS100<br>Les Exerces: TurbenturSignary Optimisation Set: S100 MS Exer Turbing                                                                                                    |                                                            |
| 1 Draview Report                                                                        | Serial Number: AU2055996 Dec Num Revision: QSupSSOPickSetTurn Eng                                                                                                    |                                                            |
| A Save Tuning Settings                                                                  | Land Annual Control Control Co |                                                            |
| 2. Save Penert                                                                          |                                                                                                    |                                                            |
| S. Save Report                                                                          | Actives States Spray Pos Pas                                                                                                    |                                                            |
|                                                                                         |                                                                                                    |                                                            |
|                                                                                         | Optimize Gas 1 Pos Pass Pound beal GS1 value of 60                                                                                                    |                                                            |
|                                                                                         |                                                                                                    |                                                            |
|                                                                                         |                                                                                                    | Ce- Previous                                               |

⑤ 「Save Settings」をクリックし、結果を保存します。

#### ※クリックしなかった場合は、結果が更新されないため、ご注意ください。

また、戻したい場合は、「Restore instrument Data」からどの時点に戻すか選択します。

SciexOS3.4 以上の場合は、レポート内の「Variation」が 0.998~1.002 の範囲であれば更新します。

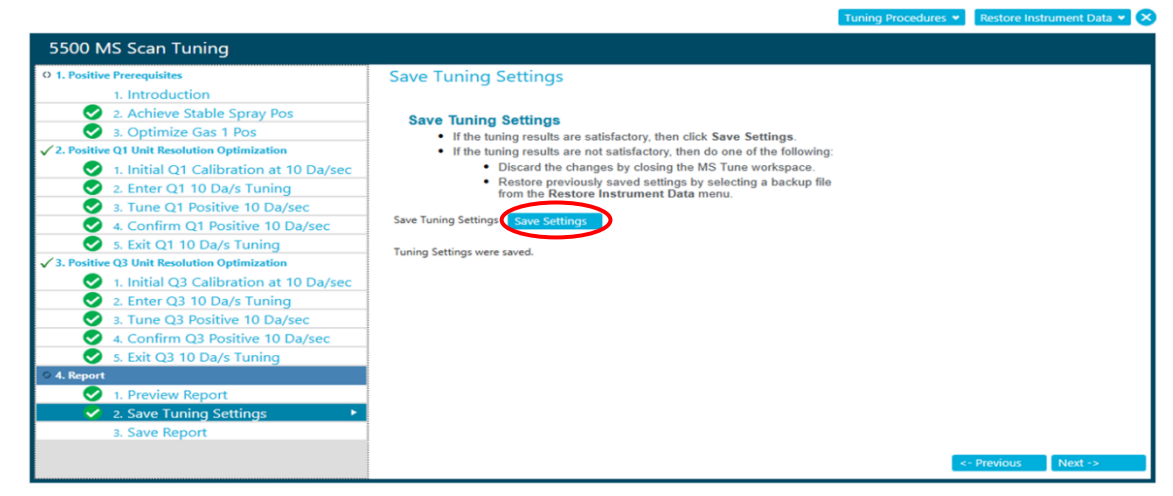

⑥ 画面を閉じるか、画面を切り替える際にメッセージが表示され、終了する場合は、「Yes」を選択します。

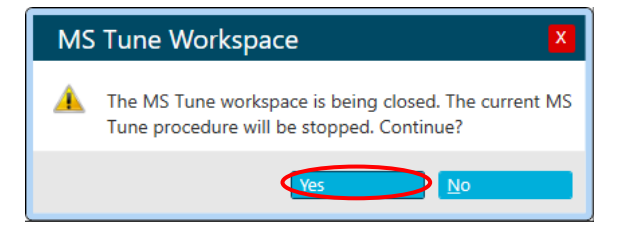

### 3.5 検出器の最適化

注意:High Mass モードか Low Mass モード使用されるモードで実施してください。

- ホーム画面に戻り、「MS Tune」 MS Tuneをクリックします。
   ※ホーム画面に戻るためには、左上の をクリックします。
- ②「Tuning Procedures」をクリックし、「Positive Detector Optimization」または「NegativeDetector Optimization」をクリックします。

| 🛈 🔹 MS Tune |    | ८ 📀 Rea                                                                           | dy             | ? – □ ×      |
|-------------|----|-----------------------------------------------------------------------------------|----------------|--------------|
|             |    | Tuning Procedures   Positive Detector Optimization Negative Detector Optimization | Restore Instru | ıment Data 🗙 |
|             | B€ | MS Scan Tuning<br>Advanced Troubleshooting                                        | nization pr    | ocedure.     |
|             |    |                                                                                   |                |              |

③ 画面の文章に沿って進み、送液の安定性を確認し、TIC が安定したら「Stop」をクリックします。

※TIC が安定しにくい場合は、「Ion source gas 2」を「0」にすると安定しやすいです。

| wis rune 👘 👘                                                                                                    |                                                                                                    | Kunning                                                                                                    |                                   |
|----------------------------------------------------------------------------------------------------|----------------------------------------------------------------------------------------------------|----------------------------------------------------------------------------------------------------|-----------------------------------|
|                                                                                                    | Turning Procedures 🛩 🕅 Kestore instrument Data 😣                                                                                                    | Projects                                                                                                    |                                   |
| tive Detector Optimization                                                                                                    |                                                                                                    | SCIEX OS_Quad Data_Example                                                                                       | • (+)                             |
| ive Detector Optimization HM                                                                                                    | Achieve Stable Spray Run Again Stop                                                                                                    | In Root: C/\SCIEX OS Data                                                                                        |                                   |
| Introduction     2. Achieve Stable Spray     3. Optimize Gas1     4. Positive Detector Optimization     a Device Detector Optimization | Achieve Stable Spray This step allows the user to make sure that the infusion signal is stable before proceeding with the turing procedure. • (When the signal is stable, click Stop, and then click Next. • (When the signal is stable, click Stop.                                                        | Queue<br>Acquisition samples waiting:<br>Acquisition sample time remaining:<br>Acquisition queue time remaining: | 1<br>Od Oh 4m 38s<br>Od Oh 4m 38s |
| 6. Save Tuning Settings<br>7. Save Report                                                                                              | If the signal is not stable when this stop completes, then perform     there signal is not stable when this stop complexities, then perform     there signal     Continue that the system configuration is the software matches the     Continue to the flow rate is set to 10 µL/min.     Citcle Rue Agen. | Devices<br><u>SCIEX Triple Quad<sup>TM</sup> 7500</u><br>(simulation)<br>Syringe Pump Model                      | 11 O                              |
|                                                                                                    | ▼ Source and Gas Parameters<br>Curtain gas 45 0 pai Ion source gas 1 60 0 pai Ion source gas 2 70 0 pai<br>Spray voltage 5500 0 V Temperature 0 0 0 °C                                                                                                    | (simulation)<br>Valve Model<br>(simulation)                                                                      |                                   |

<Positive、Low Mass モードの安定したスプレー状況の一例>

Pass

Pass

Achieve Stable Spray Pos

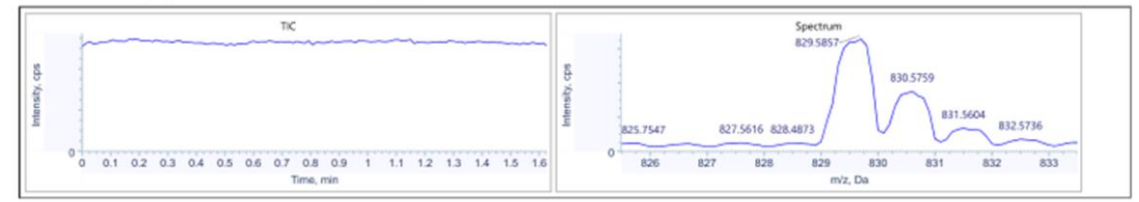

<Negative、High Mass モードの安定したスプレー状況の一例>

Achieve Stable Spray Neg

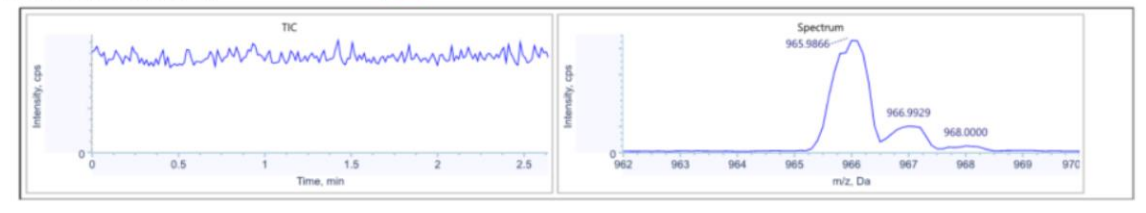

※シリンジポンプは、スキャンが開始すると起動します。

チューブの空気が抜けるまで、また、順化するまでに時間がかかるため、シリンジの流量を調整したい場合は、「Syringe Pump Model」の横のボタン回をクリックし、Flow Rate を一時的に「20」と入力し、「Update」をクリックしてします。

TIC が安定してきたら、5~10 µL/min に変更して「Update」をクリックします。

5 mL のシリンジに切り替えた場合は、Flow Rate Unit が「µL/min」であることを確認してから「Update」 をクリックしてください。

| Device Control                                                                      | Device Control                                                                                                    | × |
|-------------------------------------------------------------------------------------|----------------------------------------------------------------------------------------------------|---|
| Syringe Diameter: 4.61mm(1mL)  Flow Rate: 5 Flow Rate Unit uL/min Start Stop Update | Syringe Diameter: 10.3mm(5mL)  Flow Rate: 10 Flow Rate: 10 Flow Rate Unit UL/min Verify the values in the Flow Rat UL/hr Of Idds before clicking Start. The Unit field was reset to the defau Unit field was reset to the defau Unit field was reset |   |

④ 「Next」をクリックします。

| ositive Detector Optimization LM                   | Achieve Stable Spray                                         |                                   |                 |                   |                  |          |                  | Run Anoin   | Stop     |
|----------------------------------------------------|--------------------------------------------------------------|-----------------------------------|-----------------|-------------------|------------------|----------|------------------|-------------|----------|
| 1. Introduction                                    | Active Stuble Spray                                          |                                   |                 |                   |                  |          |                  | Null Pigeri | Stop     |
| 🞸 2. Achieve Stable Spray                          | •                                                            |                                   |                 |                   |                  |          |                  |             |          |
| 3. Optimize Gas1                                   | Achieve Stable Spi                                           | ray<br>make cure that the lefusio | a clanal lo c   | table before      |                  |          |                  |             |          |
| <ol> <li>Positive Detector Optimization</li> </ol> | n proceeding with the tuning p                               | rocedure.                         | vir signar is s | table before      |                  |          |                  |             |          |
| 5. Report                                          | <ul> <li>When the signal is s</li> </ul>                     | table, click Stop, and the        | n click Next    |                   |                  |          |                  |             |          |
| 6. Save Tuning Settings                            | <ul> <li>If the signal is not st<br/>these steps:</li> </ul> | able when this step comp          | oletes, then p  | perform           |                  |          |                  |             |          |
|                                                    | a. Confirm that the                                          | he syringe configuration i        | n the softwar   | re matches        |                  |          |                  |             |          |
|                                                    | a. Click Run Age                                             | ain.                              | ale is set in   | ru pomin.         |                  |          |                  |             |          |
|                                                    |                                                              |                                   |                 |                   |                  |          |                  |             |          |
|                                                    |                                                              | and the second second             |                 |                   |                  |          |                  |             |          |
|                                                    | * Source and Gas F                                           | arameters                         |                 |                   |                  |          |                  |             |          |
|                                                    | Curtain gas                                                  | 45                                | psi             | Ion source gas 1  | 60               | 🗘 psi    | Ion source gas 2 | 70          | 🗘 psi    |
|                                                    | Spray voltage                                                | 5500                              | v               | Temperature       | 0                | °C       |                  |             |          |
|                                                    |                                                              |                                   |                 |                   |                  |          |                  |             |          |
|                                                    |                                                              |                                   |                 |                   |                  |          |                  |             |          |
|                                                    |                                                              | TIC                               |                 |                   | 1                |          | Seattrum         |             |          |
|                                                    |                                                              | 1.0                               |                 | /                 | 40+06            |          | 829.5302         |             |          |
|                                                    | 8 60+07                                                      |                                   |                 |                   | g 3e+06          |          | 830.455          |             |          |
|                                                    | ₩<br>4e+07                                                   |                                   |                 | *                 | ± 2e+08          |          | 11.0             |             |          |
|                                                    | 10 20+07                                                     |                                   |                 |                   | Lande            |          | 1 ~~ \           | 831.5872    |          |
|                                                    | - 19.07                                                      |                                   |                 |                   | = 10400 824,7166 | 826.4542 |                  | 632.6343    | 834.2375 |
|                                                    | 0 0.05 0.1                                                   | 0.15 0.2 0.25                     | 0.3 0.35        | 0.4 0.45 0.5 0.55 | 0 825            | 826 827  | 828 829 830 8    | 31 832 833  | 834      |
|                                                    |                                                              | Time, I                           | min             |                   |                  |          | m/z, Da          |             |          |
|                                                    |                                                              |                                   |                 |                   |                  |          |                  |             |          |
|                                                    |                                                              |                                   |                 |                   |                  |          |                  |             |          |
|                                                    |                                                              |                                   |                 |                   |                  |          |                  |             |          |
|                                                    |                                                              |                                   |                 |                   |                  |          |                  |             |          |
|                                                    |                                                              |                                   |                 |                   |                  |          |                  |             |          |
|                                                    |                                                              |                                   |                 |                   |                  |          |                  |             |          |
|                                                    |                                                              |                                   |                 |                   |                  |          |                  |             |          |
|                                                    |                                                              |                                   |                 |                   |                  |          |                  |             |          |

⑤ GAS 1の最適化後、検出器の最適化が開始します。

| Positive Detector Optimization LM | Optimize Gas1 Store Selection Confirm Store                                                                                             |
|-----------------------------------|----------------------------------------------------------------------------------------------------|
| 1. Introduction                   |                                                                                                    |
| 2 Achieve Stable Spray            |                                                                                                    |
| C 3. Optimize Gas1                | Optimize Ion Source Gas 1                                                                                                    |
| 4. Positive Detector Optimization | remention step is compared, the solutional automatically advances to the most                                                           |
| 5. Report                         | If the step fails, then do the following:                                                                                               |
| 6. Save Tuning Settings           | Loter scale that the sample is being introduced to the ion     Cick fun Again.                                                          |
|                                   | Pause After Acquisition Relation: 1 / 1                                                                                                 |
|                                   | Ramp Value Score (Maximum) 829,500                                                                                                    |
|                                   | Ramo Value Score 820.5122                                                                                                    |
|                                   | Smooth With = 2                                                                                                    |
|                                   | 3e+36 09+10 09+10                                                                                                    |
|                                   | 10+05 · · · · · · · · · · · · · · · · · · ·                                                                                             |
|                                   | 3er06                                                                                                    |
|                                   | 2e-06 2e-06                                                                                                    |
|                                   | 2ma06-<br>1e+06:#227.265                                                                                                    |
|                                   | 0 238 259 210 211                                                                                                    |
|                                   | 0 10 15 20 25 20 25 40 45 50 53 60 65 70 Hem Min Max Actual Status                                                                      |
|                                   | Untensity 1.00e5 1.00e8 6.31e6 Pass                                                                                                    |
|                                   | Parameter Ramp Start Ramp End Ramp Step Initial Default Current Value Best Value                                                        |
|                                   |                                                                                                    |
|                                   |                                                                                                    |
|                                   | Best Value Criteria: The value with the highest intensity and meets all specifications<br>Smoke Amount a strong met the Same amount 200 |
|                                   | Selected Value: 54.0                                                                                                    |
|                                   |                                                                                                    |
|                                   |                                                                                                    |
|                                   |                                                                                                    |
|                                   |                                                                                                    |
|                                   |                                                                                                    |

⑥ レポートが表示されたら「Save report as」で結果を保存し、「Next」をクリックします。

| Positive Detector Optimization                                                                                                    |                                                                                                    |                 |
|----------------------------------------------------------------------------------------------------|----------------------------------------------------------------------------------------------------|-----------------|
| Positive Detector Optimization           I. Fueltive Detector Optimization LM         I. Introduction           I. Introduction         I. Achieve Stabile Spray           I. Optimize Gas1         I. Optimize Gas1           I. Solite Detector Optimization         I. Save Tuning Settings | <text><text><text><list-item></list-item></text></text></text>                                                                                                    | Gan             |
|                                                                                                    | Press della della d | revious Next -> |

⑦ 「Save Settings」をクリックし、結果を保存します。

# ※クリックしなかった場合は、結果が更新されないため、ご注意ください。

レポート内の校正前後の値を確認し、変化がないまたは下がった場合は更新の必要はありません。

E

es 👻 Rest

ıment Data 👻 🗙

| Positive Detector Optimization                                                                                                    |                                                                                                    |  |
|----------------------------------------------------------------------------------------------------|----------------------------------------------------------------------------------------------------|--|
| 1. Positive Detector Optimization LM  1. Introduction  2. Achieve Stable Spray  3. Optimize Gas1  4. Positive Detector Optimization  5. Report  6. Save Tuning Settings                                                                                      | Save Tuning Settings<br>Save Tuning Settings<br>• If the tuning results are satisfactory, then click Save Settings.<br>• If the tuning results are not satisfactory, then do one of the following:<br>• Discard the changes by closing the MS Tune workspace.<br>• Discard the changes by closing the MS Tune workspace.<br>• Restore providus gaved settings by selecting a backup file<br>from the Restore Instrument Data menu.<br>Save Tuning Settings |  |
| 2ptimal Voltage Selection Criteria<br>dinimum Intensity: 2000 cpss<br>dinimum Increase: 13%<br>telative Index for Comparison: 1<br>Vinimum Number of Voltage Steps with >1.<br>2.5e+05<br>2.e+05<br>1.5e+05<br>1.5e+05<br>0<br>2000 2050 2100 2150 2200 2250 | 3% TIC Increase: 1<br>s. DETECTORHV<br>2300 2350 2400 2450 2500 2550 2600 2650                                                                                                    |  |
| Ramp Iteration: 1 of 1<br>Current: 2150 V<br>Intensity: 238326 cps<br>Optimal: 2125 V<br>Polarity: Positive & Negative                                                                                                    |                                                                                                    |  |

# 3.6 終了

- ① 「Standby」をクリックします。
- (必要に応じて)Configuration で「Deactivate」をクリックし、機器とワークステーションの接続を切り離します。

注意:7500 シリーズ以外は、スプレー位置をもとの状態に戻してください。

| 🛛 🕢 Ready                                                                                                    | 3 - 6 X                                   | O - Configuration                                                                             | û 🕺     | Л                                                                                                    |                                                                                                   | R 🛛 🕢 Ready                                                                                                    | ? = □ ×                                |
|----------------------------------------------------------------------------------------------------|-------------------------------------------|-----------------------------------------------------------------------------------------------|---------|----------------------------------------------------------------------------------------------------|---------------------------------------------------------------------------------------------------|----------------------------------------------------------------------------------------------------|----------------------------------------|
| Projects                                                                                                    |                                           |                                                                                               |         | Add                                                                                                    | Edit Delete 😣                                                                                     | Projects                                                                                                    |                                        |
| Default<br>In Rost: Cl/Ioxlyst Data/Emjects                                                                                                    |                                           | Dening                                                                                        | Devices |                                                                                                    |                                                                                                   | Default<br>In Root C/Unalyst DataUProjects                                                                                                    | • 🕀                                    |
| Queue<br>Acquision sample: realing<br>Acquision sample: the realing<br>Acquision queues (an contring<br>Devices<br><u>Extent</u><br>Samulation)<br>Reary Gradient - Pump 8 | 0 dia dia dia dia dia dia dia dia dia dia | Projects<br>Projects<br>User Management<br>Queue<br>Licenses<br>LIMS Communication<br>General |         | SCIEX Triple Quad <sup>ne</sup> 7500<br>Type<br>Mass Spectrometer<br>SciEX Triple Quad <sup>ne</sup> 7500<br>Soar<br>Last Modified<br>Xozt/03/V3<br>ExionLC<br>Type | Activate<br>Subdevices<br>Syringe Pung Model<br>Valve Model                                       | Queue<br>Acquations samples usefing<br>Acquations users from encoding<br>Acquation operations from encoding<br>Acquation operations<br>Devrices<br>Devrices | ad dh am a<br>ad dh am a<br>ad dh am b |
| Calum Over<br>System Controller<br>SCRX Tripple Countrol<br>Smithtion<br>Smithtion<br>Smithtion<br>Smithtion<br>Smithtion<br>Smithtion<br>Discret Control                  |                                           | About                                                                                         |         | Integrated System<br>ExionUC<br>Shimadau<br>Last Modified<br>2021/03/30                                                                                             | Binary Gradient - Pump B<br>Autocampier<br>Column Overn<br>System Controller<br>System Controller | Calamar par<br>Calamar Dorn<br>System Contracter<br>Schuld English Chard <sup>10</sup> 7500<br>Somulation<br>Somulation<br>Somu                                                                                               | 0 ±<br>0 ±<br>0 ±                      |
| (Standoy)                                                                                                    | Quilbrate                                 | Data Acquisition Ms                                                                           |         | Start                                                                                                    | v ∎Stop Save                                                                                      | ()<br>Standby                                                                                                    | )<br>Equilibrate                       |

# 4 シリンジの取り扱い例

- 4.1 シリンジへの充填例
  - ① シリンジにニードルをねじり、接続します。

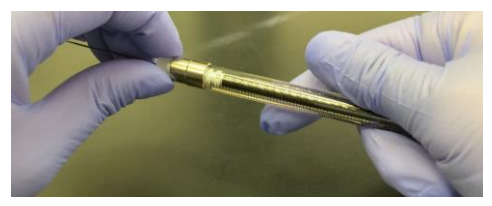

② 溶液を 0.1 mL 程度吸引します。
 ※余剰に吸った場合でもコンタミネーションの恐れがあるため、溶液内に吐き戻さないでください。

③ 8割くらいまで内筒を引き、空気を吸わせて転倒混和させ、内部を置換します。

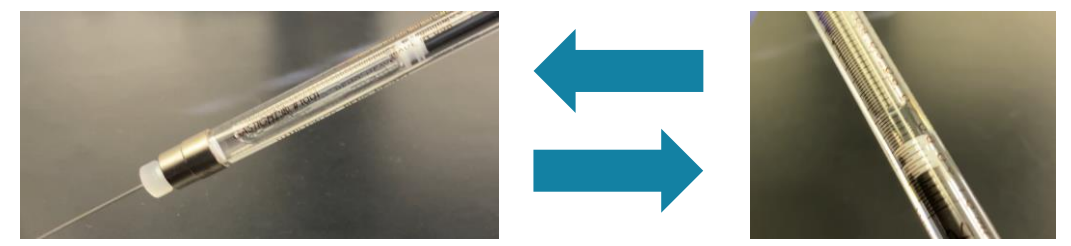

- ④ 溶液を廃棄し、何度か内筒を引いて吐くを繰り返し、内部の溶液を廃棄します。※コンタミネーションの恐れがあるため、溶液内には戻さないでください。
- ⑤ シリンジの半分程度(5 mLのシリンジの場合は 2 mL 程度)溶液を吸引します。
   ※使用する溶液量に合わせて吸引してください。

また、余剰に吸った場合でもコンタミネーションの恐れがあるため、溶液内に吐き戻さないでください。

⑥ 内筒の空気を除きます。※空気が抜けにくい場合は、空気を吸引し、転倒混和させると細かい気泡も取り除きやすくなります。

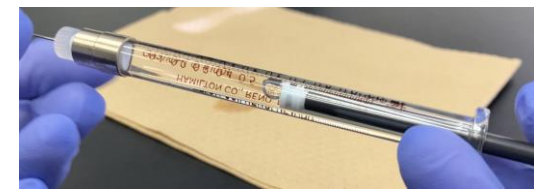

⑦ シリンジからニードルを取り、チューブのアダプタに取り換えます。

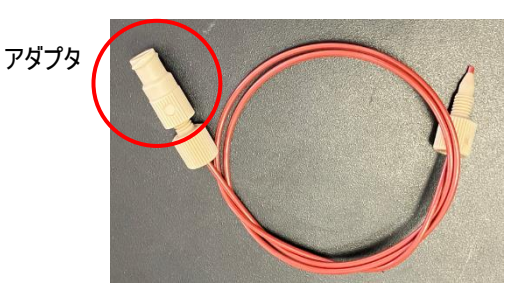

- 4.2 シリンジの取り付け
  - ① シリンジのカバーを開けます。

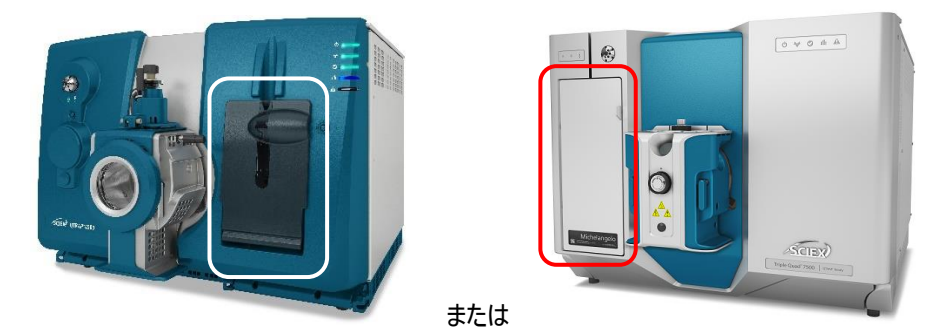

② 台座がシリンジを取り付けられる高さになっていない場合は、リリースボタン(右奥の金のボタン)を押しながら台座を下げます。

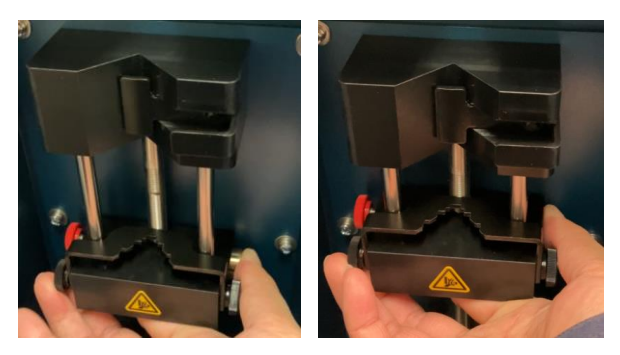

③ シリンジが取り付けられない場合は、レバーを引き回転させてレバーの向きを変えます。

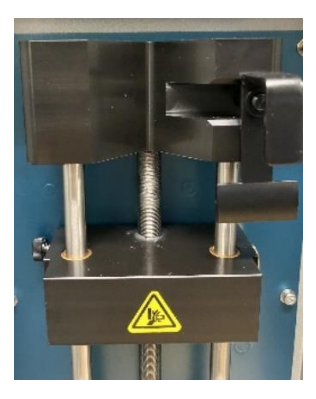

④ シリンジを立てかけてレバーを回転させて向きを変え、シリンジを固定します。
 ※下に段差のある部品がある場合は、シリンジの内筒部分を差し込んでください。
 高さを変えられない場合は、両側の黒いねじを緩めることで高さを変更することが可能です。

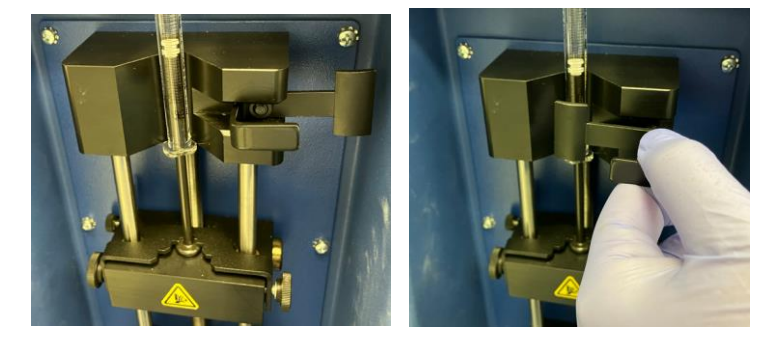

⑤ チューブをスプリッターまたはバルブに接続します。

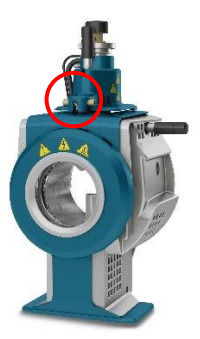

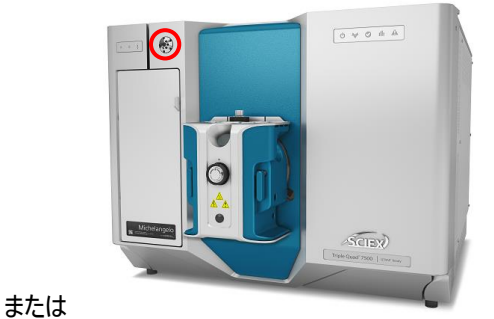

⑥ 台座を上げます。

※5 mL のシリンジを使う場合は、金属の方の部分が引っかかるところまで上げ、ガラスと金属部分のと ころで止めないでください。

左奥のポストのねじが適切かご確認ください。長さが適切でない場合は、シリンジの肩の部分が破損し、けがをする恐れがあります。

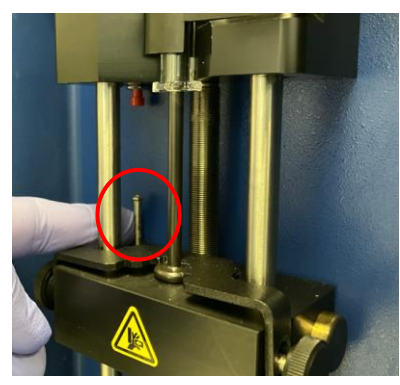

台座を上げ続けられる場合は、チューブの接続部分を確認してください。

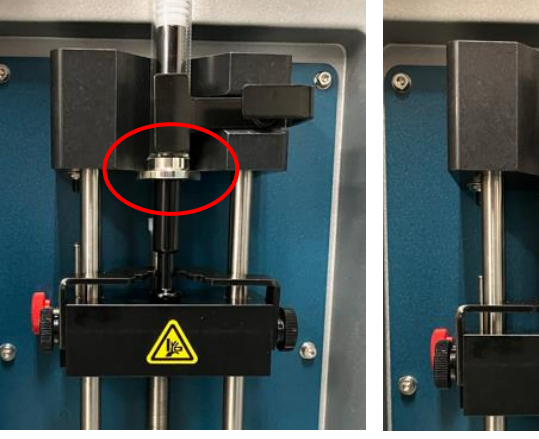

く正しい取り付け位置>

く誤った取り付け位置>

ľ

◆お問合せ先◆

株式会社エービー・サイエックス

ご使用の装置名とシリアル番号をお伝えください。

Tel: 0120-318-551 Fax: 0120-318-040

アプリケーションに関するご質問: E-mail: jp\_support@sciex.com

修理に関するご質問 : E-mail: jp\_sales@sciex.com

◆オンライントレーニング動画のご案内◆

弊社ホームページの下記サイトから、メンテナンス、ソフトウェアの使用法など、各種トレーニング動画を視聴できます。是非ご活用ください。

Home > サポート > 各種サポート資料・ツール > 操作方法に関する動画

http://sciex.jp/support/support-tools/movie-manuals Home > Support > SCIEXNow > Training > Course Catalog http://sciex.com/support/training-front/course-catalog

(ログインするにはアカウントの作成が必要です)